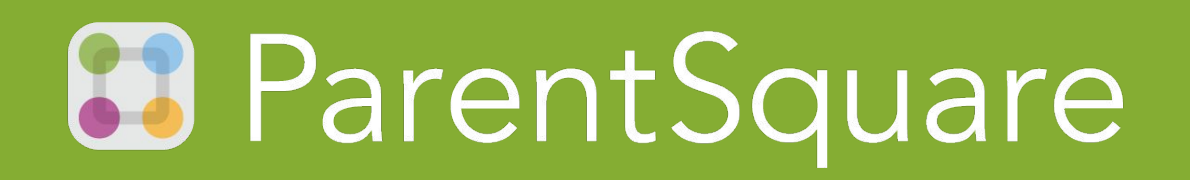

# Updating Your Settings

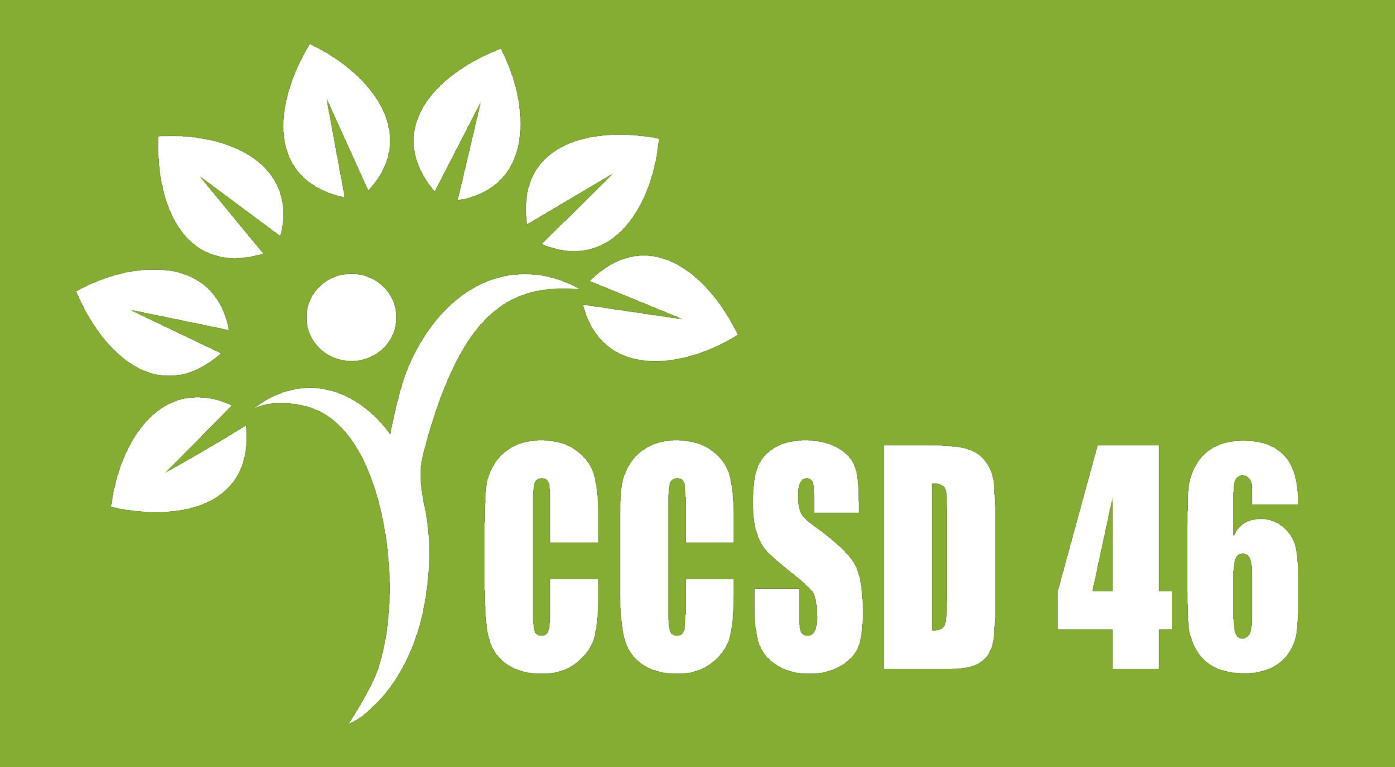

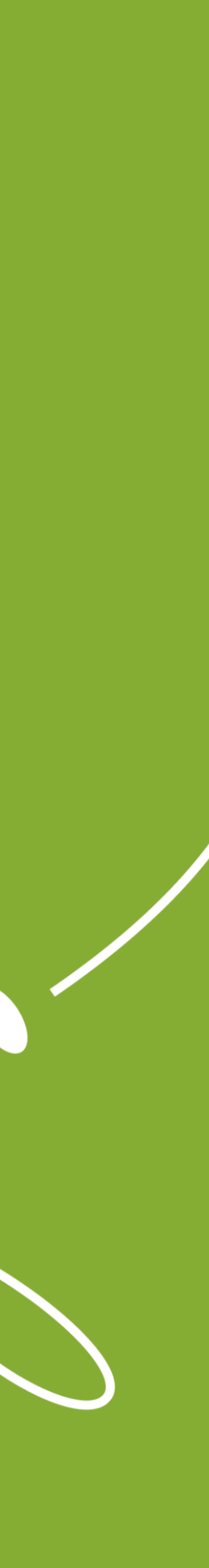

### Notification Settings (Mobile)

- **1.** From Home, tap the **Menu** (triple bars) on the top-left.
- 2. Select Account.
- **3.** Select **Notifications**.
- **4.** Use the toggle to turn on or off notifications by email, text and app.
- **5.** Select **Instant** or **Digest** for each mode.

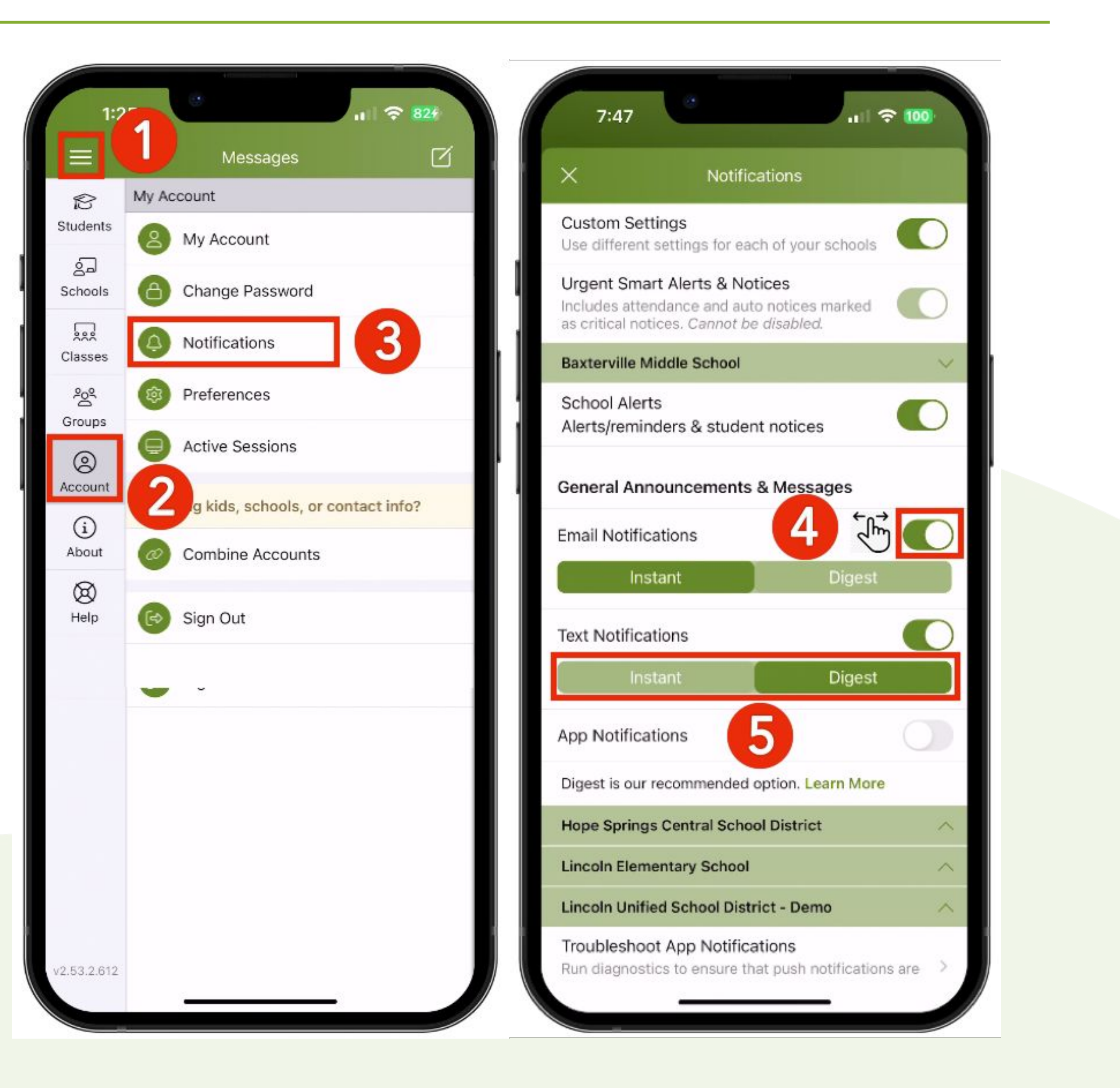

## Notification Settings (Web)

**1.** From Home, click your name at the top-right and select My Account. 2. Select Notification Settings on the left. **3.** Choose your preferred Notification Settings for **General Announcements &** Messages (Off, Instant or **Digest) and School Alerts** (On or Off).

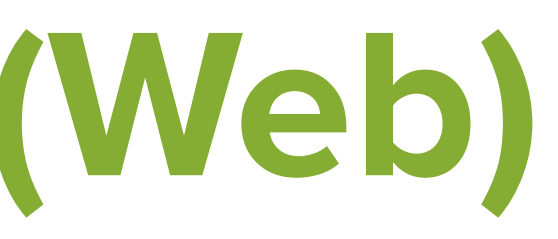

### S ParentSquare Home ? Español Search Posts My Account My Account Sign Out My Account **Notification Settings: Gary Lynch** Edit Account URGENT SMART ALERTS & NOTICES 1 On Security Sent to all emails and phones and cannot be disabled Remove Account SCHOOL ALERTS GENERAL ANNOUNCEMENTS & MESSAGES 🚯 SETTINGS Notification frequency applies to posts only Notification Settings App 🗹 Email Text Language Settings English **Baxterville Middle** On Off Instant Digest Off Off Instant Digest Instant Digest School 3 ACTIVITY father@mailinator.com

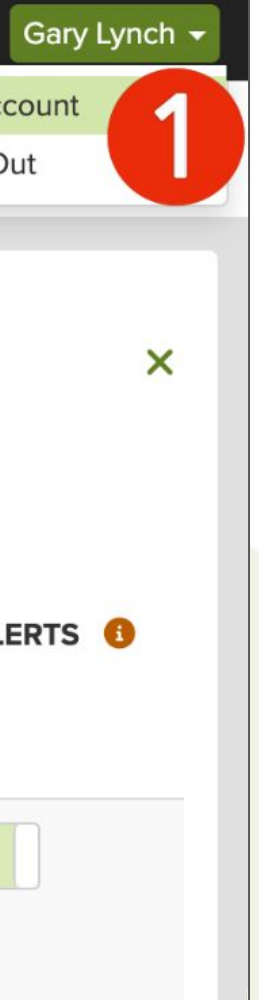

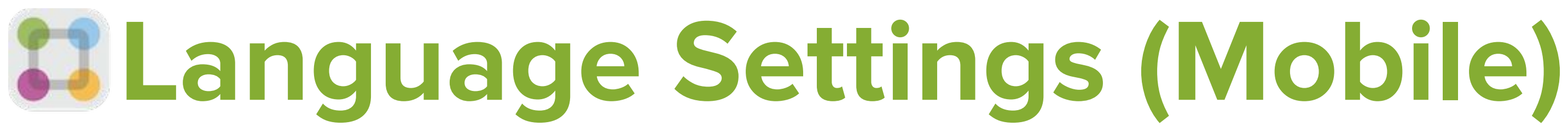

- **1.** From Home, tap the **Menu** (triple bars) on the top-left.
- 2. Select Account.
- **3.** Select **Preferences**.
- 4. Select Language.
- **5.** Scroll through the list and tap your language choice.

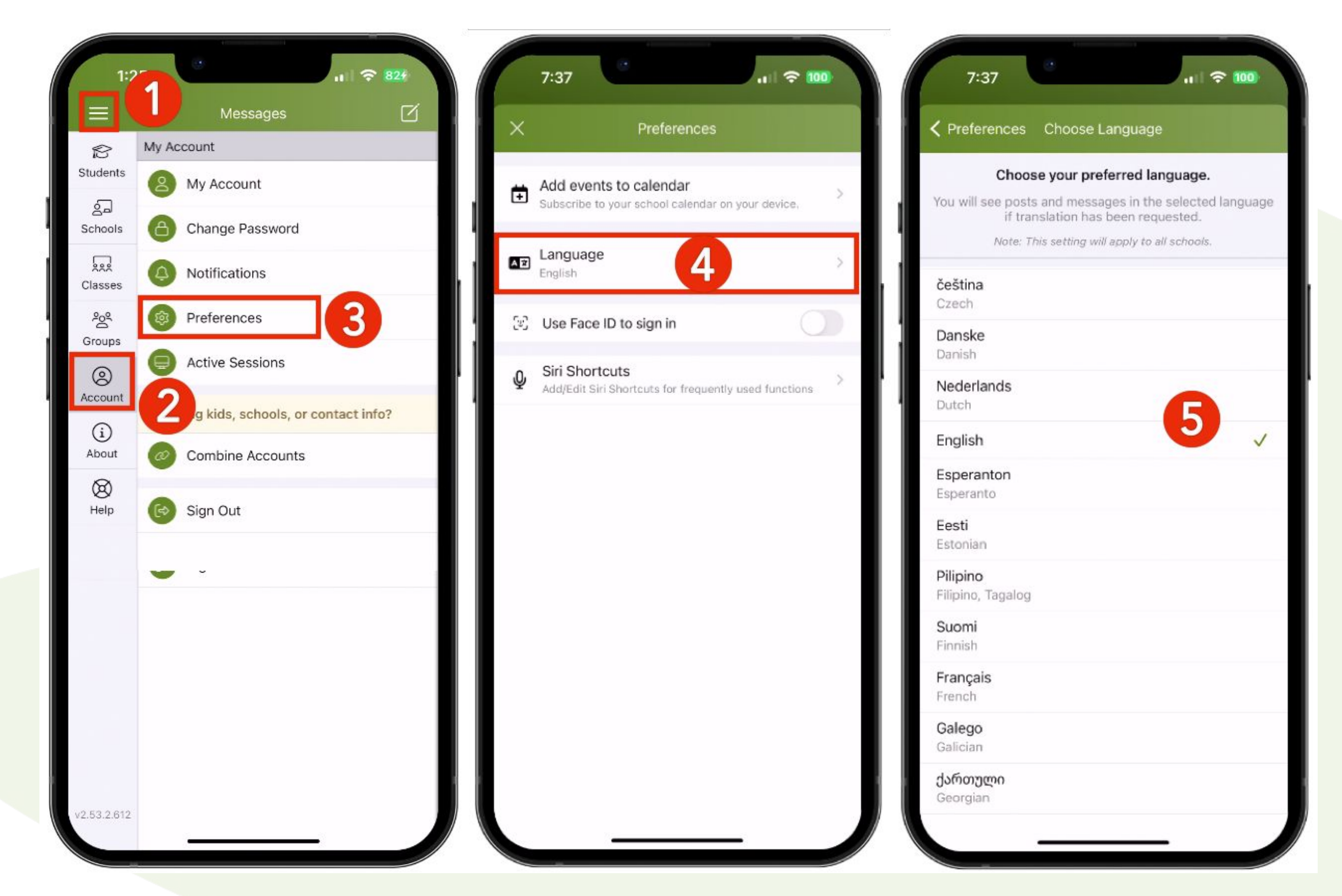

## Language Settings (Web)

**1.** From Home, click your name at the top-right and select My Account. 2. On the left, select Language Settings. **3.** Click the drop-down menu, select your language and click Save.

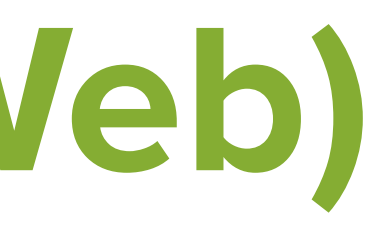

| 😂 ParentSquare Hom                                                                            | ıe                                                                                   |                                                                                                |                |     | Search Posts | 🤨 🔿 | ?               |
|-----------------------------------------------------------------------------------------------|--------------------------------------------------------------------------------------|------------------------------------------------------------------------------------------------|----------------|-----|--------------|-----|-----------------|
| My Account                                                                                    |                                                                                      |                                                                                                |                |     |              |     | My Ac<br>Sign C |
| My Account<br>Edit Account<br>Security<br>Remove Account<br>SETTINGS<br>Notification Settings | Language Se<br>Note: This setting will a<br>Your preferred langua<br>Change Language | etting<br><i>pply to post notifications from</i><br>age setting is <b>English</b> .<br>English | m all schools. | ave |              |     |                 |
| Language Settings > English                                                                   | 2                                                                                    |                                                                                                |                |     |              |     |                 |
|                                                                                               |                                                                                      |                                                                                                |                |     |              |     |                 |

www.parentsquare.com

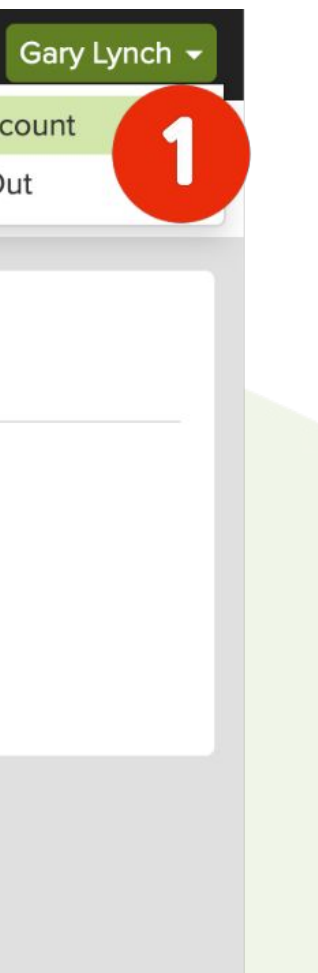